## Leiðbeiningar um uppsetningu tveggja þátta auðkennis

Setja þarf upp tveggja þátta auðkenni til þess að geta nálgast kennslugögn og kennsluvef framhaldsskólans á Húsavík.

Fyrsta skref í þessari uppsetningu er að **setja upp forrit í síma sem heitir Microsoft Authenticator**, þetta forrit er aðgengilegt í playstore fyrir android síma og appstore fyrir apple síma.

ATH að best er að opna þessa vefslóð í tölvu og hafa símann aðgengilegan eingöngu fyrir authenticator hlutann, það gerir allt ferlið einfaldara.

Þegar uppsetningu á forritinu er lokið þá þarf að byrja uppsetningu, hún fer fram í gegnum vefgátt hjá microsoft en slóðin er <u>https://aka.ms/mfasetup</u>.

Til að skrá sig inn þarf að notast við netfang og lykilorð sem framhaldsskólinn úthlutar sínum nemendum.

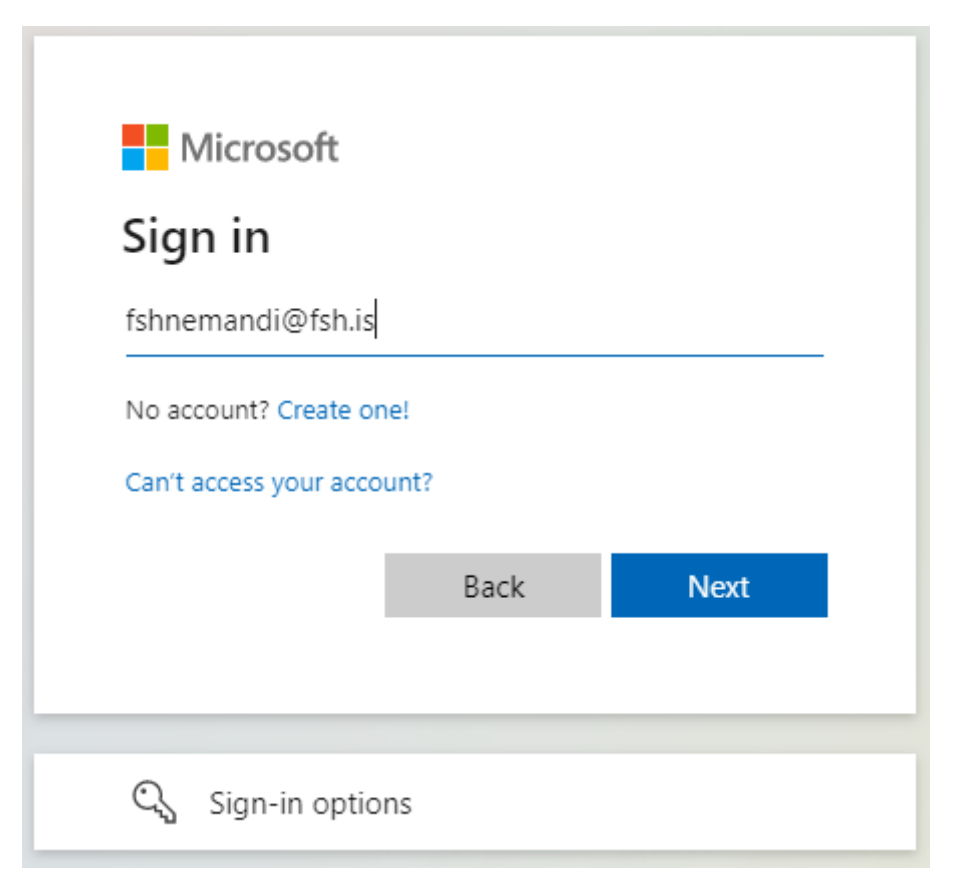

**Þegar búið er að slá inn netfangi þá er ýtt á next**, síðan flyst yfir í annan glugga þar sem lykilorð er slegið inn, aftur er ýtt á next til að klára innskráningu.

Kerfið segist þá þurfa frekari upplýsingar og ýta þarf á next til að halda áfram.

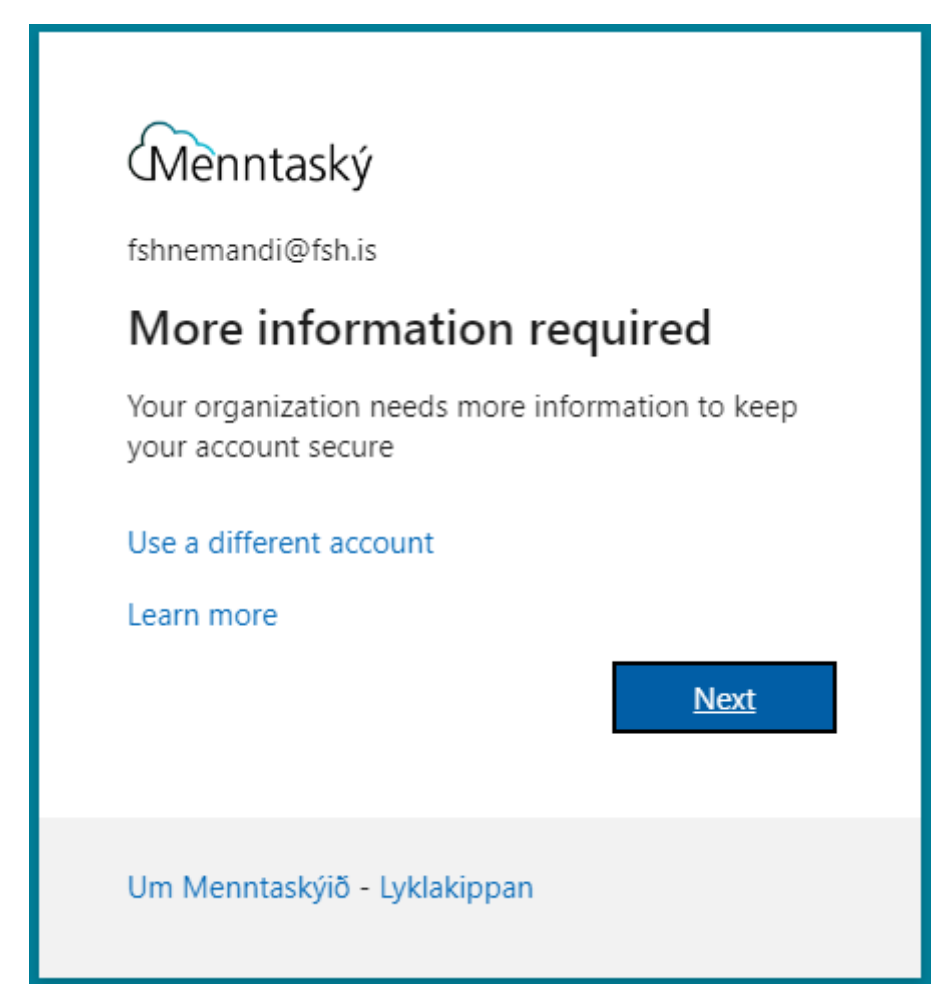

Næsta skref segir að óskað sé eftir frekara öryggi fyrir notanda, hér er bent á að sækja microsoft authenticator forritið, því skrefi ætti að vera lokið og því má smella á next til að halda áfram.

|                 | Keep your account secure                                                                                                    |
|-----------------|----------------------------------------------------------------------------------------------------|
| Yo              | ur organization requires you to set up the following methods of proving who you are.                                                                                                    |
| Micros          | oft Authenticator                                                                                                    |
|                 | Start by getting the app<br>On your phone, install the Microsoft Authenticator app. Download now<br>After you install the Microsoft Authenticator app on your device, choose "Next".<br>I want to use a different authenticator app |
| l want to set u | p a different method                                                                                                    |

Hér er beðið um að fara í gegnum stillingar í síma forritinu, það má smella á next og fara svo í síma uppsetninguna.

| Microsoft Authenticator    Set up your account   If prompted, allow notifications. Then add an account, and select "Work or school". | You     | Keep your account secure<br>r organization requires you to set up the following methods of proving who you are               | 2.          |
|----------------------------------------------------------------------------------------------------|---------|----------------------------------------------------------------------------------------------------|-------------|
|                                                                                                    | Microso | oft Authenticator<br>Set up your account<br>If prompted, allow notifications. Then add an account, and select "Work or schoo | ı <b>".</b> |

## Á þessum tímapunkti þarf að ræsa upp authenticator forritið í símanum.

Þegar forritið er ræst þá er boðið uppá að setja upp nýjan aðgang, velja þarf work or school aðgang og óska eftir að skanna QR kóða.

Það getur komið fyrir að óskað sé eftir innskráningu með tölvupósti, ef það gerist þá þarf að bakka eitt skref til baka, þá ætti að vera hægt að velja aftur work or school og fá upp möguleikann að skanna QR kóða.

ATH að í sumum símum þarf að samþykkja leyfi svo að forritið megi nota myndavélina, samþykkja það leyfi og þá á myndavélin að verða virk.

| <      | Add ad                | ccount        |   |
|--------|-----------------------|---------------|---|
| WHAT K | IND OF ACCOUNT ARE    | E YOU ADDING? |   |
|        | Personal account      |               | > |
|        | Work or school accou  | nt            | > |
| 8      | Other (Google, Facebo | ook, etc.)    | > |
|        |                       |               |   |
|        |                       |               |   |
|        | Add work or s         | chool account |   |
|        | Sign in               | Scan QR code  |   |
|        |                       |               |   |

Þegar síminn er tilbúinn þá þarf að snúa sér aftur að microsoft síðunni.

Skanna þarf QR kóðann í símanum, við það myndast Menntaskýs tenging í authenticator og síminn ætti að vera tilbúinn, þá má ýta á next til að prufa tenginguna.

**Ef það kemur upp villa í símanum er það oftast af því að QR kóðinn er orðinn útrunninn**, þá má ýta á back til að fara aftur um eitt skref og ýta svo á next til að komast aftur á þessa síðu og fá nýjan QR kóða.

| Keep your account secure                                                                                                    |
|----------------------------------------------------------------------------------------------------|
| Your organization requires you to set up the following methods of proving who you are.                                        |
| Microsoft Authenticator                                                                                                    |
| Scan the QR code                                                                                                    |
| Use the Microsoft Authenticator app to scan the QR code. This will connect the Microsoft Authenticator app with your account. |
| After you scan the QR code, choose "Next".                                                                                    |
| Can't scan image?                                                                                                    |
| Back Next                                                                                                    |
| I want to set up a different method                                                                                           |

Þegar verið er að prufa tenginguna þá kemur upp tilkynning í authenticator hlutanum í símanum, hana þarf að samþykkja til að sannreyna að tenging sé í lagi.

| Approve                        | e sign-in? |
|--------------------------------|------------|
| Menntaský<br>fshnemandi@fsh.is |            |
| Deny                           | Approve    |

Ef allt virkar sem skildi þá kemur upp tilkynning í vafranum sem segir að tenging sé samþykkt, má þá ýta á next til að halda áfram.

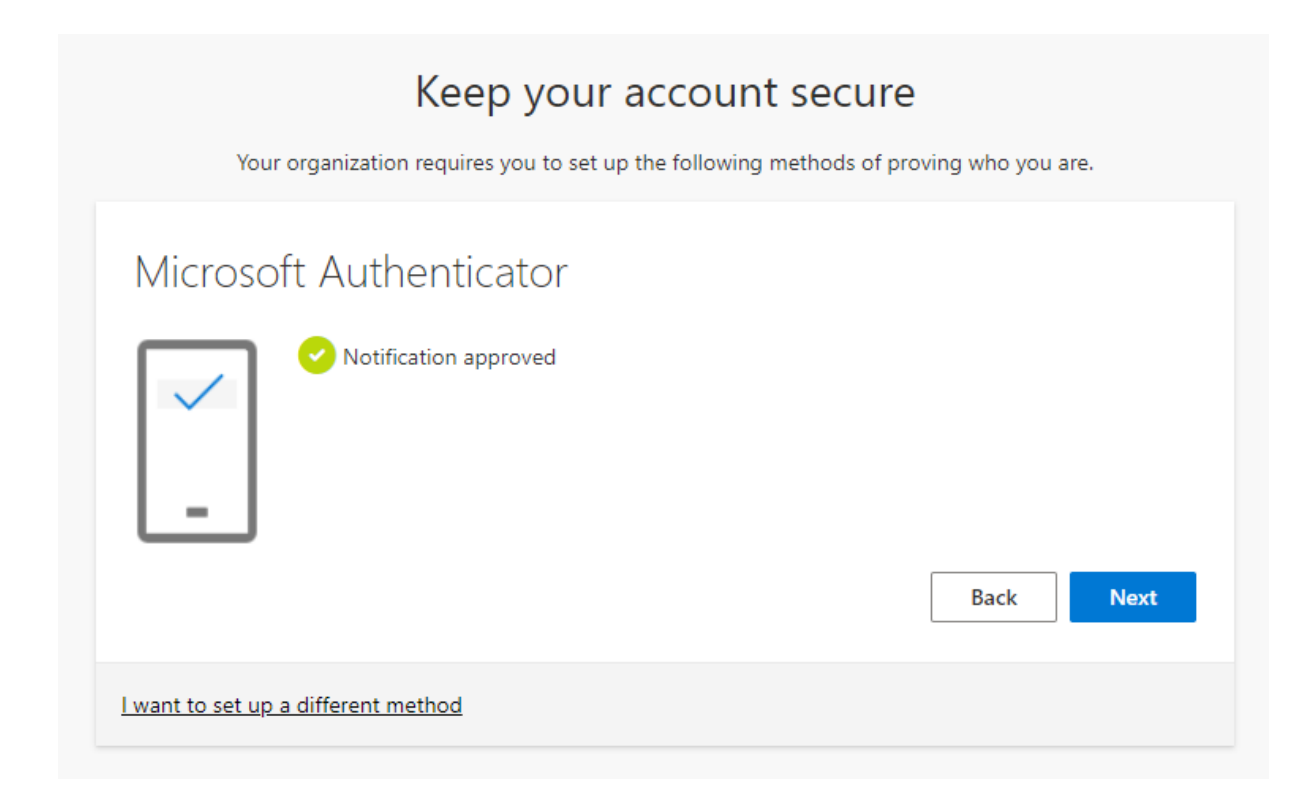

Síðasta skrefið segir til um að uppsetningu sé lokið og ýta á á Done til að klára uppsetningu, við það opnast stillingarsíða fyrir þinn notanda þar sem einnig er hægt að bæta við símanúmeri sem auka innskráningar möguleika. Leiðbeiningar um það ferli koma á næstu síðu og mælt er með því að bæta símanúmerinu við til að auka öryggi.

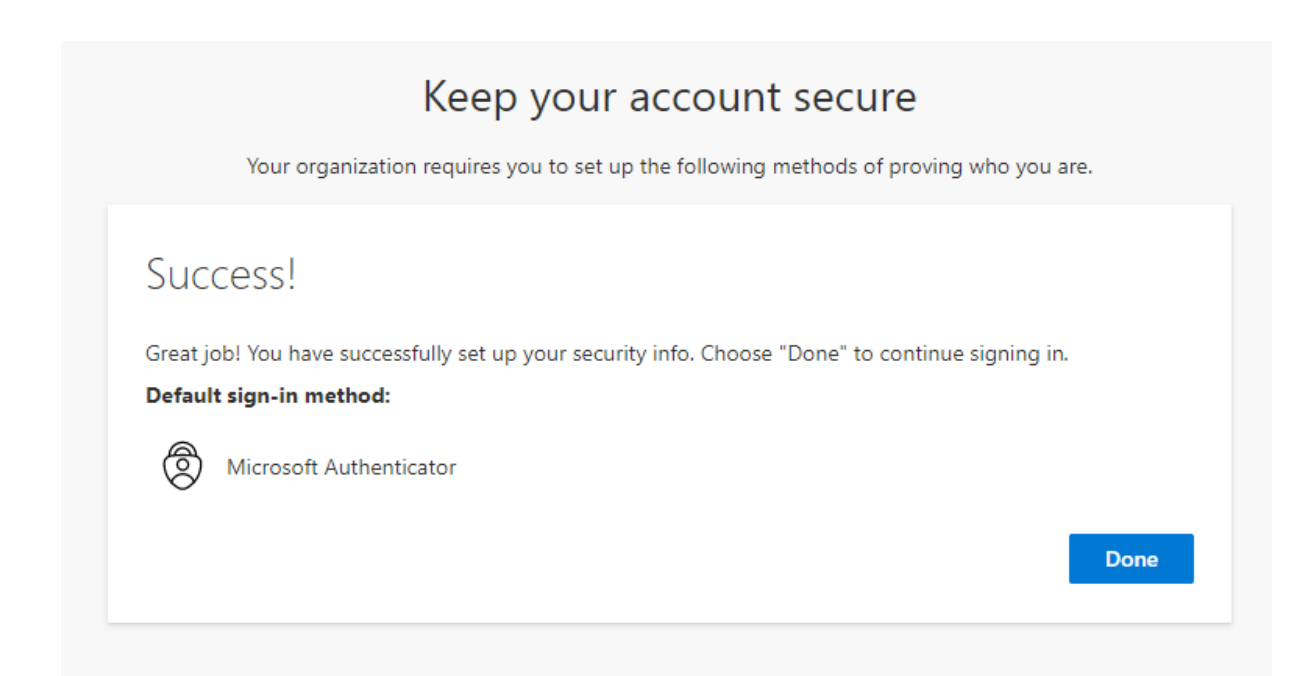

Til að bæta við símanúmeri sem innskráningar aðferð þarf að smella á add sign-in method hlutann, velja þar phone, smella svo á Add

| 🗰 Menntaský M                    | y Sign-Ins $\checkmark$                                                                          |  |
|----------------------------------|--------------------------------------------------------------------------------------------------|--|
| Q Overview     %   Security info | Security info<br>These are the methods you use to sign into your account or reset your password. |  |
| Organizations                    | Default sign-in method: Microsoft Authenticator - notification Change                            |  |
|                                  | + Add sign-in method                                                                             |  |
| 브 Devices                        | Image: Microsoft Authenticator   iPhone XR   Delete                                              |  |
| A Privacy                        | Lost device? Sign out everywhere                                                                 |  |

Í glugganum sem opnast þarf að passa að velja Ísland úr flettilistanum, setja svo inn símanúmer og hafa hakað við text, smella svo á Next.

| Phone                                                                                                    | $\times$    |  |  |
|----------------------------------------------------------------------------------------------------|-------------|--|--|
| You can prove who you are by answering a call on your phone or texting a code to your phone.                                    |             |  |  |
| What phone number would you like to use?                                                                                        |             |  |  |
| Iceland (+354) 	 	 5555555                                                                                                    | \$          |  |  |
| • Text me a code                                                                                                    |             |  |  |
| 🔘 Call me                                                                                                    |             |  |  |
| Message and data rates may apply. Choosing Next means that you agree to the Terms of service and Privacy and cookies statement. |             |  |  |
|                                                                                                    | Cancel Next |  |  |

Við það kemur SMS í símann sem inniheldur 6 stafa kóða, kóðinn er svo sleginn inn í gluggann og ýtt á Next

Þegar búið er að samþykkja kóðann má smella á Done og er þá ferlinu lokið og tveggja þátta auðkenni er að fullu uppsett